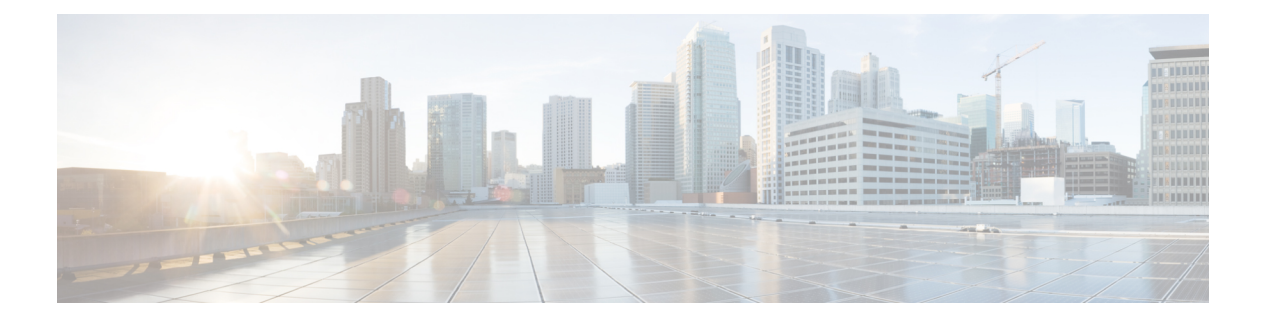

# 故障诊断

- •功能故障诊断,第1页
- •电话显示问题,第6页
- •从电话网页报告所有电话问题,第7页
- •从 Webex Control Hub 报告电话问题, 第8页
- 在电话网页对电话恢复出厂设置, 第9页
- •使用 SIP 通知启动恢复出厂设置, 第9页
- 启用以显示密码警报,第9页
- •从 Webex Control Hub 重新启动电话,第10页
- •远程报告电话问题,第11页
- •捕获信息包,第11页
- •语音质量故障诊断提示,第12页
- •何处可获取更多信息,第13页

# 功能故障诊断

以下是与一些电话功能相关的故障诊断信息。

# ACD 呼叫信息缺失

## 问题

呼叫中心电话在呼叫期间看不到呼叫信息。

## 解决方案

- •检查电话配置以确定启用呼叫信息是否设置为"是"。
- •检查 Broadsoft 服务器配置,以确定用户的设备配置文件是否配置了"支持呼叫中心 MIME 类型"。

# 电话不会显示 ACD 软键

### 问题

电话不会显示座席登录或座席注销软键。

### 解决方案

- 检查 Broadsoft 服务器配置以确定用户是否已配置为呼叫中心座席。
- 启用可编程软键 (PSK) 并将 ACD 软键添加到软键列表。 有关详细信息,请参阅: 自定义软键显示。
- •检查电话配置以确定 BroadSoft ACD 是否设置为"是"。

## 电话未显示 ACD 座席可用性

## 问题

电话没有显示座席的"可接通"或"无法接通"软键。

### 解决方案

- 1. 检查 Broadsoft 服务器配置以确定用户是否已配置为呼叫中心座席。
- 2. 检查电话配置以确定 BroadSoft ACD 是否设置为"是"。
- 3. 设置座席状态预设软键 (PSK),并将 ACD 软键添加到软键列表。有关详细信息,请参阅: 自定 义软键显示。
- 4. 指示用户按下座席状态键以显示可接通、无法接通和话后工作等可能的状态。
- 5. 选择所需的座席状态。

# 呼叫不会录音

## 问题

当用户尝试对呼叫进行录音时,不会进行录音。

## 原因

这通常是由于配置问题而导致。

#### 解决方案

1. 设置电话以始终对呼叫进行录音。

2. 发起呼叫。

如果录音不会开始,那么存在配置问题。检查 BroadWorks 和第三方录音器的配置。 如果录音开始:

- 1. 设置电话以按需录音。
- 2. 设置 Wireshark 以在问题出现时捕获电话与 Broadworks 之间的网络流量跟踪。获得跟踪信息后,请联系 TAC 以获得进一步的帮助。

# 紧急呼叫不会连接到紧急服务

#### 问题

用户尝试发出紧急呼叫,但呼叫不会连接到紧急服务(消防、警察或紧急服务运营商)。

### 解决方案

检查紧急呼叫配置:

- •公司标识符或位置请求 URL 设置不正确。请参阅: 配置电话以发出紧急呼叫。
- 在拨号方案设置中存在不正确或空白的紧急号码。请参阅:在 IP 电话上编辑拨号方案。

在多次尝试后,位置请求服务器(紧急呼叫服务提供商)没有用电话位置响应。

# 在线状态不起作用

问题

电话不会显示在线状态信息。

### 解决方案

使用 UC Communicator 作为参考以验证该帐户是否有效。

## 电话在线状态消息:已断开服务器连接

### 问题

用户看到已断开服务器连接消息,而不是在线状态信息。

#### 解决方案

- •检查 Broadsoft 服务器配置以确定 IM&P 服务是否已启用并分配给该用户。
- •检查电话配置以确定电话是否可以连接到 Internet 并获取 XMPP 消息。

•检查系统日志中打印的 XMPP 传入和传出消息以确定其可登录成功。

## 电话无法访问 XSI 的 BroadSoft 目录

### 问题

电话显示 XSI 目录访问错误。

### 解决方案

- 1. 检查 Broadsoft 服务器配置以确认用户登录和 SIP 凭证。
- 2. 查看系统日志中的错误消息。
- 3. 检查电话屏幕上的错误信息。
- 4. 如果 HTTPS 连接失败,请检查电话屏幕和系统日志中的错误消息。
- 5. 如果没有从电话内置的根 CA 签名 BroadSoft 证书,请安装 HTTPS 连接的自定义 CA。

# 电话不显示联系人

问题

当启用搜索所有和启用浏览模式设置为是时,电话的所有目录屏幕中不显示任何联系人。

#### 解决方案

- 1. 检查是否已在电话中启用个人通讯簿。
- 2. 检查本地个人通讯簿和蓝牙配对电话中是否有联系人。

# 电话无法将 PRT 日志上传到远程服务器

## 问题

当您尝试在电话上生成问题报告工具 (PRT) 日志时,将会成功生成 PRT 日志。但是,电话无法将 PRT 日志上传到远程服务器。电话屏幕显示错误:109 或报告问题以及不可用的压缩文件 URL (例如 tar.gz)。

### 解决方案

确保在电话上启用 Web 服务器,请参阅配置电话网络。

错误: 109 表示 PRT 上传规则不正确。

报告问题表示 PRT 上传规则为空。

要解决此问题,必须在电话管理网页上输入正确的 PRT 上传规则。

# 降级后保存的密码失效

## 问题

您在使用固件版本 11.3 (6) 或更高版本的电话上更新某些密码,然后将电话降级为固件版本 11.3 (5) 或更高版本。在这种情况下,降级后更新或保存的密码会失效。

在采用固件版本11.3(6)或更高版本的电话上,即使改回原来的密码,降级后仍会出现此问题。

### 解决方案

对于 11.3 (6) 版或更高版本的固件,如果更新密码,则必须重新配置密码以避免降级问题。如果没有,则降级后不会发生此问题。

下表显示了降级问题影响的密码:

#### 表 1:密码列表

| 类别               | 密码类型           |
|------------------|----------------|
| 系统配置             | User Password  |
|                  | 管理员密码          |
| Wi-Fi 配置文件 (1-4) | Wi-Fi 密码       |
|                  | WEP 密钥         |
|                  | PSK 密码短语       |
| XSI 电话服务         | Login Password |
|                  | SIP Password   |
| Broadsoft XMPP   | 密码             |
| XML 服务           | XML Password   |
| LDAP             | 密码             |
| 呼叫功能设置           | 验证寻呼密码         |
| 订户信息             | 密码             |
| XSI 线路服务         | Login Password |

| 类别     | 密码类型                        |
|--------|-----------------------------|
| TR-069 | ACS Password                |
|        | Connection Request Password |
|        | BACKUP ACS Password         |

# 未能将电话连接到 Webex

## 问题

带有使用电话 MAC 地址的 EDOS 设备激活的电话,并连接到 Webex 云。管理员从 Webex 控制中 心中的组织中删除电话用户,然后将电话分配给另一个用户。在这种情况下,即使电话可以连接到 Webex Calling 服务,它也无法连接到 Webex Cloud。具体来说,电话在控制中心中的状态显示为 "脱机"。

### 解决方案

在控制中心中删除用户后,手动在电话上执行工厂重置。有关如何执行工厂重置的更多信息,请参 阅以下主题之一了解详细信息:

- 使用键盘恢复电话的出厂设置
- •从电话菜单执行恢复出厂设置
- 在电话网页对电话恢复出厂设置

# 电话显示问题

您的用户可能会看到不寻常的屏幕显示。请使用以下各个部分对问题进行故障诊断。

## 电话显示不规则的字体

### 问题

电话屏幕中有比预期小的字体,或显示不寻常的字符。不寻常字符的示例包括在区域设置所使用的 字符中,存在不同字母系统的字母。

## 原因

可能的原因有:

- TFTP 服务器没有一套正确的区域设置和字体文件
- XML 文件或其他文件被指定为字体文件

• 字体和区域设置文件未成功下载。

## 解决方案

- 字体文件和区域设置文件必须位于同一个目录下。
- •请勿增加或更改区域设置和字体文件夹结构中的文件。
- 在电话网页上,选择管理员登录>高级>信息>状态并滚动到区域设置下载包部分,以验证区域设置和字体文件下载成功。如果没有成功,请重新尝试下载。

# 电话屏幕显示方框而不是亚洲字符

### 问题

电话设置了亚洲语言,但显示方框而不是亚洲字符。

## 原因

可能的原因有:

- TFTP 服务器没有一套正确的区域设置和字体文件。
- 字体和区域设置文件未成功下载。

## 解决方案

- 字体文件和区域设置文件必须位于同一个目录下。
- 在电话网页上,选择管理员登录>高级>信息>状态并滚动到区域设置下载包部分,以验证区域设置和字体文件下载成功。如果没有成功,请重新尝试下载。

# 从电话网页报告所有电话问题

如果您在使用 Cisco TAC 排除问题,通常需要问题报告工具提供的日志,以帮助解决问题。您可以 使用电话网页生成 PRT 日志,并将它们上传到远程日志服务器。

### 开始之前

访问电话管理网页。请参阅:访问电话 Web 界面。

### 过程

步骤1选择信息>调试信息。

步骤2 在 Problem Reports 部分,单击 Generate PRT。

步骤3 在报告问题屏幕中输入以下信息:

- a) 在日期字段中输入您遇到问题的日期。默认情况下,此字段显示当前日期。
- b) 在时间字段中输入您遇到问题的时间。默认情况下,此字段显示当前时间。
- c) 在选择问题下拉列表框,从可用选项中选择该问题的说明。

步骤4 在报告问题屏幕中单击提交。

只有当您在选择问题下拉列表框中选择了一个值时,才会启用"提交"按钮。 您可以在电话网页上看到指示 PRT 上传是否成功的通知告警。

# 从 Webex Control Hub 报告电话问题

电话成功加入 Webex 云之后,您可以从 Webex Control Hub 远程发布电话问题报告。

### 开始之前

- 访问 https://admin.webex.com/ 中的客户视图。
- •访问电话管理网页。 请参阅:访问电话 Web 界面。
- •问题报告工具已成功配置。在 **PRT 上传规则**字段中指定的 URL 有效。请参阅配置问题报告工具。

### 过程

步骤1 在 Webex Control Hub 上,生成电话的问题报告。

有关详细信息,请参阅《Webex for Cisco BroadWorks 解决方案指南》。

- 步骤2 (可选) 可通过以下任一方式检查 PRT 的生成状态:
  - 访问电话管理网页,选择信息>状态>PRT 状态。PRT Generation Status 会显示 Control Hub 触发的 PRT 生成成功,并且 PRT Upload Status 会显示上传成功。
  - 在电话上,选择应用程序>状态>上次问题报告信息。屏幕上会显示报告状态为"已上传"。
     报告生成时间、报告上传时间和 PRT 文件名的值与电话管理网页中显示的值相同。
  - 如果不生成 PRT 或将电话恢复出厂设置,则最后的问题报告信息不会显示。
  - 访问 Webex Control Hub 帮助台并检查 PRT 生成的值。这些值与电话和电话管理网页上显示的 值相同。

# 在电话网页对电话恢复出厂设置

您可以从电话网页上恢复电话的出厂设置。仅当电话处于空闲状态时才会重置。如果电话未处于空闲状态,电话网页将显示一则消息,说明电话正在使用中,您需要重试。

#### 开始之前

访问电话管理网页。请参阅:访问电话 Web 界面。

过程

步骤1选择信息>调试信息。

步骤2 在 Factory Reset 部分中,单击 Factory Reset。

步骤3 单击确认恢复出厂设置。

# 使用 SIP 通知启动恢复出厂设置

从服务器中删除电话后,您可以远程启动电话恢复出厂设置。

### 过程

要启动恢复出厂设置,请启动从服务器到电话的 SIP 通知消息,并将事件指定为恢复出厂设置。 当您使用 SIP 通知将电话恢复出厂设置时,您将在电话屏幕上看到以下通知。

- 如果电话处于空闲状态且没有活动呼叫或电话未升级,将显示以下消息:正在根据管理员的要 求恢复出厂设置,然后电话将重新启动以完成恢复出厂设置。
- 如果电话正忙于处理活动呼叫或电话正在升级,则会显示以下消息:电话将在空闲时根据管理员的要求恢复出厂设置。电话处于空闲状态后,它将显示正在根据管理员的要求恢复出厂设置,然后电话将重新启动以完成恢复出厂设置。

# 启用以显示密码警报

您可以启用"显示密码警告"以在电话菜单和网页上显示密码警报。当电话在恢复出厂设置后重新 启动时,电话将显示**设置密码**屏幕,提示用户设置用户密码。这可以增强电话的安全性。当您通过 电话管理网页和电话菜单设置用户密码时,电话上会出现一个解锁图标。但是,如果用户选择跳过 设置,则电话将显示安全风险消息。 当电话没有任何用户或管理员密码时,电话管理网页会在左角处显示"未提供密码"图标。此外, 用户密码和管理员密码参数旁边都有"未提供密码"图标。

### 开始之前

•访问电话管理网页。请参阅:访问电话 Web 界面。

#### 过程

步骤1选择语音>系统。

步骤2 在系统配置部分中,将显示密码警告参数设置为是。

您还可以在电话配置文件 (cfg.xml) 中启用参数。

<Display\_Password\_Warnings ua="na">Yes</Display\_Password\_Warnings>

默认值: Yes

选项:是|否

当此参数设置为**否**时,不会在网页或电话屏幕上显示密码通知。此外,密码信息表不会发送到服务器。

步骤3 当您在用户密码和管理员密码参数旁边看到"未提供密码"图标时,请单击更改密码选项卡以设置 密码。

设置用户密码和管理员密码后,按钮旁的提示消失。设置这两个密码后,所有密码通知都将消失。

步骤4 单击 Submit All Changes。

# 从 Webex Control Hub 重新启动电话

在电话成功加入 Webex 云后,可以从 Webex Control Hub 远程重新启动电话。只能重新启动处于空闲状态的设备。正在使用中(例如正在通话)的电话不会重新启动。

### 开始之前

- •访问 https://admin.webex.com/ 中的客户视图。
- •访问电话管理网页。请参阅:访问电话 Web 界面。

### 过程

步骤1 从 Webex Control Hub 重新启动电话。

有关详细信息,请参阅《Webex for Cisco BroadWorks 解决方案指南》。

步骤2 (可选) 在电话成功重新启动后,可以通过以下任意方式检查重新启动的原因:

- •访问电话管理网页,选择 Info > Status > Reboot History。 重新启动原因显示为云触发。
- 在电话上,选择**应用程序 > 状态 > 重新启动历史记录。重新启动历史记录**屏幕将显示是云触发的重新启动。

# 远程报告电话问题

您可以远程发起电话问题报告。电话将使用思科问题报告工具 (PRT) 生成问题报告,含问题说明 "远程 PRT 触发器"。如果您已经为问题报告配置上传规则,电话会根据上传规则上传问题报告。 您可以在电话管理网页上查看问题报告的生成和上传状态。问题报告成功生成后,您可以从电话管 理网页下载。

#### 过程

要远程发起电话问题报告,从服务器向电话发送 SIP-NOTIFY 消息,并将事件指定为 prt-gen。

# 捕获信息包

出于故障诊断目的,您可能需要从 IP 电话收集数据包捕获。

### 开始之前

访问电话管理网页。请参阅:访问电话 Web 界面。

### 过程

- 步骤1选择信息>调试信息。
- 步骤2 在问题报告工具部分,在数据包捕获字段中单击开始数据包捕获按键。
- 步骤3选择 All 以捕获电话收到的所有数据包,选择 Host IP Address 以仅在源/目标为电话的 IP 地址时捕获数据包。
- 步骤4 向/从所选电话发出呼叫。
- 步骤5 当您想要停止数据包捕获时,单击 Stop Packet Capture。
- 步骤6单击提交。

您会在 Capture File 字段中看到一个文件。此文件包含过滤后的数据包。

# 语音质量故障诊断提示

您发现对指标有重大永久性更改时,使用下表了解一般故障诊断信息。

#### 表 2: 对语音质量指标的更改

| 指标更改                | 条件                                                                                                    |
|---------------------|----------------------------------------------------------------------------------------------------|
| 隐藏比率和隐藏秒数显著提高       | 信息包丢失或高信号不稳定性导致网络损伤。                                                                                                    |
| 隐藏比率接近或等于零,但语音质量不佳。 | <ul> <li>• 音频通道(例如回声或音频电平)中的噪音<br/>或失真。</li> <li>• 经受多个编码器/解码器的串联呼叫,例如蜂<br/>窝网络或电话卡网络。</li> <li>• 来自免持话筒、免提蜂窝电话或无线头戴式<br/>耳机的声音问题。</li> <li>检查信息包发送(TxCnt)和信息包接收(RxCnt)计<br/>数器以验证语音信息包在流动。</li> </ul> |
| MOS LQK 评分大大降低      | 信息包丢失或高信号不稳定性水平导致网络损伤: <ul> <li>•平均 MOS LQK 降低可能表示普遍、均匀的损伤。</li> <li>•个别 MOS LQK 降低可能表示突发性损伤。</li> <li>比对检查隐藏比率和隐藏秒数来寻找丢包和抖动证据。</li> </ul>                                                             |
| MOS LQK 评分大大增加      | <ul> <li>检查电话是否使用不同于预期(RxType和TxType)的编解码器。</li> <li>检查 MOS LQK 版本自固件升级后是否有改变。</li> </ul>                                                                                                    |

注释 语音质量指标不考虑噪音和失真, 仅考虑丢帧。

# 网络拥塞期间的电话行为

任何降低网络性能的因素都会影响 Cisco IP 电话的音频质量,且在某些情况下,会导致呼叫掉线。 造成网络性能降低的原因包括但不限于以下活动:

- •管理工作,例如内部端口扫描和安全性扫描
- •您的网络上发生的攻击,例如阻断服务攻击

要减少或消除对电话的任何不良影响,请将网络管理工作安排在电话未使用的时段,或免去电话测试。

# 何处可获取更多信息

如果您对电话故障排除有其他问题,请至以下思科网站参阅 Cisco 6800、7800 和 8800 系列多业务平台 IP 电话故障排除常见问题解答:

https://www.cisco.com/c/en/us/support/collaboration-endpoints/ip-phone-8800-series-multiplatform-firmware/products-tech-notes-list.html

https://www.cisco.com/c/en/us/support/collaboration-endpoints/ip-phone-7800-series-multiplatform-firmware/products-tech-notes-list.html

I

当地语言翻译版本说明

思科可能会在某些地方提供本内容的当地语言翻译版本。请注意,翻译版本仅供参考,如有任何不 一致之处,以本内容的英文版本为准。